# MANUAL DE USUARIO **WIFI BOX**

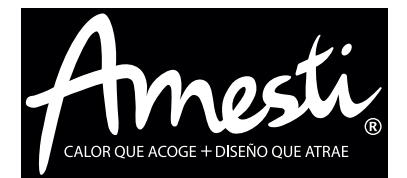

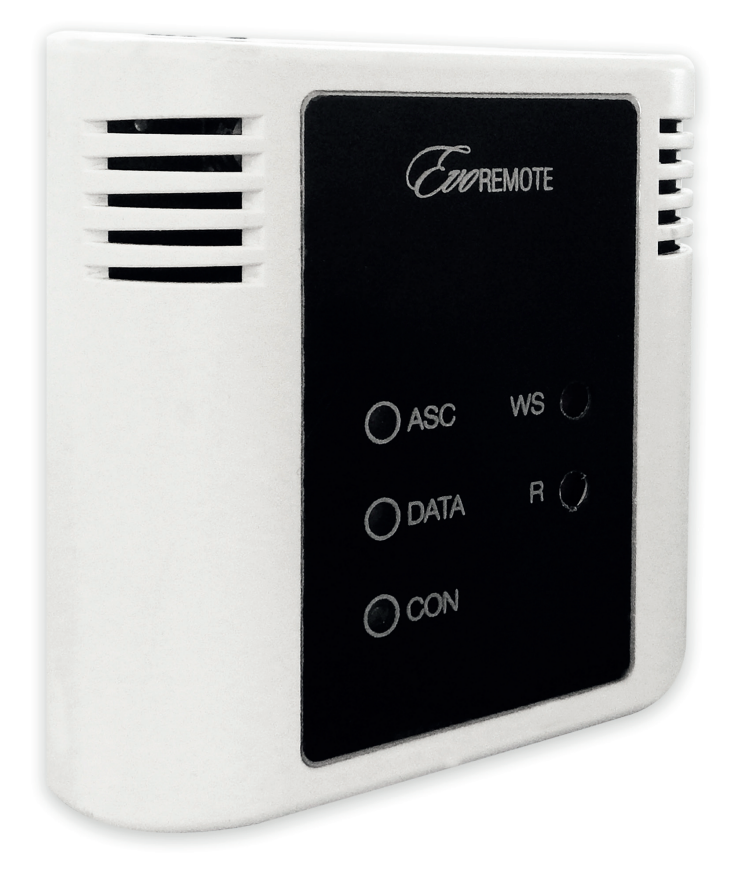

**WIFI BOX** 

# CALOR QUE ACOGE + DISEÑO QUE ATRAE

| CONTENIDO                                          |
|----------------------------------------------------|
| 1. CONTENIDO                                       |
| 2. EJEMPLO DE OPERACIÓN                            |
| 3. MATERIALES E INFOMACIONES NECESARIAS            |
| 4. IMPORTANTE                                      |
| 5. REGISTRO                                        |
| 6. CONFIGURACIONES DEL DISPOSITIVO WIFI            |
| 7. ESTADO DEL LED                                  |
| 8. CONFIGURACIÓN DE APLICACIÓN AMESTI SMART PELLET |
| 9. SOLUCIÓN DE PROBLEMAS                           |

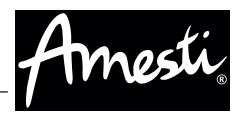

# 2. EJEMPLO DE OPERACIÓN

En el modo remoto, el módulo WiFi está conectado con un cable a la estufa, y con una conexión inalámbrica está conectado a un enrutador. El enrutador permite que el módulo WiFi se conecte a Internet.

Un teléfono inteligente, conectado a Internet con una conexión móvil o una red privada WiFi, puede comunicarse con el módulo WiFi, y así puede controlar su estufa donde quiera que esté.

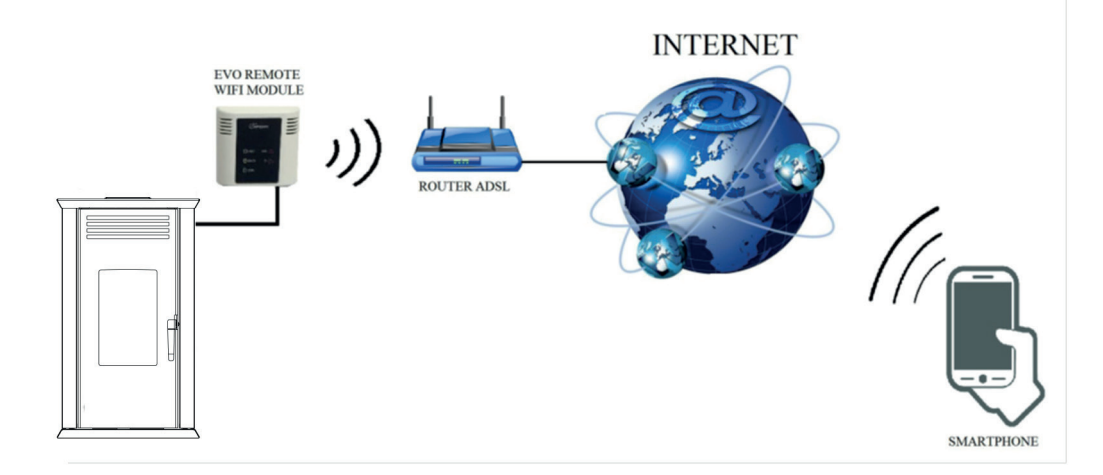

# 3. MATERIALES E INFOMACIONES NECESARIAS

Para configurar el módulo WiFi en el modo remoto, debe tener:

 Un módulo WiFi con su código de dispositivo disponible en la parte posterior del módulo

• Un dispositivo con conectividad Wi-Fi (Smartphone, PC, tableta)

Además, debe conocer las siguientes informaciones:

- Nombre de la red WiFi (SSID)
- Contraseña de la red WiFi

Estas informaciones suelen estar disponibles en la casilla del propio enrutador, o la persona que configuró su red privada se las dio.

# **4. IMPORTANTE**

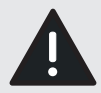

El módulo WiFi NO soporta la red con espacios en el SSID y/o espacios en la contraseña. En este caso, el módulo ya no será útil en modo remoto. Cambie el nombre y / o la contraseña de la red WiFi.

El módulo WiFi sólo admite la red con la siguiente seguridad:

- WEP
- WPA-PSK
- WPA2-PSK

## **5. REGISTRO**

Para utilizar el módulo WiFi en el modo remoto, es necesario un registro gratuito.

Para registrarse, vaya a la siguiente página web con un PC o un teléfono inteligente:

http://www.duepigroup.com/prodotti-duepi/ dpremote-app-iphone-android

Registra qui il tuo dispositivo dpremote Il wifi è già attivo, tutti i dati di configurazione sono in tuo possesso e presenti nelle guide rapide. Nessuna risposta seguirà la Vs. registrazione ! Consenso Informato. Ai sensi del D.Lgs. 196/2003 – UE 2016/679 e successive modifiche. Compilando ed inviando questo form, dichiaro di avere preso visione dell'informativa e dell'art.13 e di Acconsentire al trattamento dei miei dati personali, nei limiti e per le finalità indicati nella menzionata informativa (vedi informativa). Nome \* **Codice Dispositivo** Cognome \* indirizzo Email \* Codice Dispositivo Presente sul WiFi Box \* Sistema Operativo del vostro dispositivo È sufficente una sola registrazione per poter usare l'App sia con Android che Apple IOs. Captcha Non sono un robot

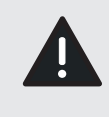

#### ¡ATENCIÓN!

Vea el punto 8 (página 8) para aprender a configurar la aplicación del teléfono. Un registro es suficiente para instalar la aplicación en todos los dispositivos que tiene. Para más información, puede ponerse en contacto, a través del correo dpremote@duepigroup.com

Al final de la página, está disponible un formulario de registro. Introduzca los datos correctos en los campos especificados y pulse el botón "Invia".

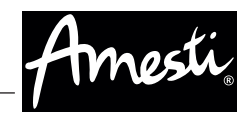

# 6. CONFIGURACIONES DEL DISPOSITIVO WIFI

¡ATENCIÓN! Las siguientes operaciones deben realizarse cerca del módulo WiFi (no más de 3-4 metros).

1. Conecte el módulo WiFi a la estufa. Para esto es necesario desmontar el panel trasero y conectar el módulo WiFi a la tarjeta madre en el slot color negro que calza con el conector provisto con su WIFI BOX. Si tienes dudas, contacte a un Instalador Autorizado Amesti. Instale su módulo WiFi en la pared más próxima o en algún sitio donde se tenga buena señal WiFi.

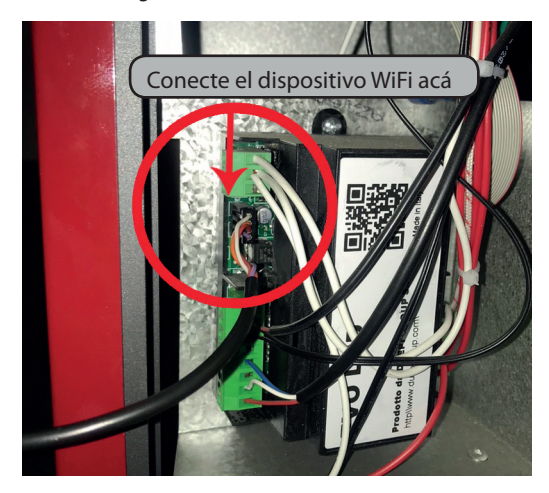

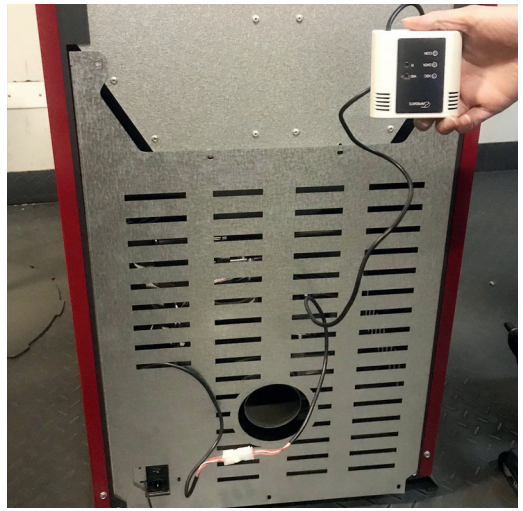

2. Mantenga pulsados los botones WS y R. Mantenga presionado el botón WS y suelte el botón R. Espere hasta que el LED verde y rojo parpadeen rápidamente (aproximadamente 6 veces por segundo). Ahora puede soltar el botón WS.

3. Con su smartphone, tablet o PC, conéctese a la red privada que emite el módulo WiFi (dpremote-XXXX o similar). La red NO tiene una contraseña. Puede realizar esta operación en:

| Ajustes WiFi Búsqueda<br>en Red | ► Conexión |
|---------------------------------|------------|
| Settings                        |            |
| Wireless & Networks             |            |
| 📀 Wi-Fi                         | ON         |
| 8 Bluetooth                     | OFF        |
| 🧿 Data usage                    |            |
| Call settings                   |            |
| More                            |            |
|                                 |            |
| KWi-Fi                          | + :        |
| Techly                          | -          |

| ₩4 |
|----|
| ~  |
|    |
|    |

4. Una vez conectado, abra en su smartphone, tablet o pc un programa de Internet (Explorer, Firefox, Chrome, Safari, etc).

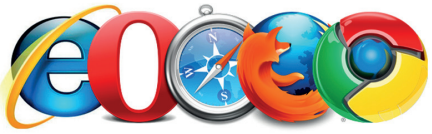

5. Inserte en la barra de direcciones el siguiente texto: 192.168.4.1

192.168.4.1

#### 6. El módulo solicitará el registro:

| Se requiere autenticació<br>http://192.168.4.1 necesita un nor<br>v una contraseña. Tu conexión cor | nbre de usuario |
|----------------------------------------------------------------------------------------------------|-----------------|
| privada.                                                                                            |                 |
| Nombre de usuario:                                                                                  |                 |
| Contraseña:                                                                                         |                 |
| CANCELAR                                                                                            | INICIAR SESIÓN  |
| nsertar:                                                                                            |                 |
| <ul> <li>Nombre de usuario:</li> </ul>                                                              | user            |
| Contrasena:                                                                                         | user            |

Pulse el botón INICIAR SESION

7. Al cargarse, verá una página similar a la siguiente:

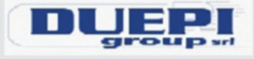

http://www.duepigroup.com

Ver. 1.17

## **Available Access Point**

Scan Networks

|            | SSID             | RSSI    | Security |
|------------|------------------|---------|----------|
| $\bigcirc$ | Techly           | -40 dBm | WPA2     |
| ۲          | DUEPI            | -37 dBm | MIXED    |
| 0          | Telecom-Reapeter | -59 dBm | WPA2     |
| 0          | Telecom-45050209 | -79 dBm | WPA2     |
| $\bigcirc$ | WINET_7FD20794   | -58 dBm | MIXED    |
| 0          | TP-LINK_DUEPI    | -32 dBm | MIXED    |

### Your configuration

| SSID          | DUEPI |  |
|---------------|-------|--|
| Password      |       |  |
| Security      | MIXED |  |
| Save & Exit   |       |  |
|               |       |  |
| Factory Decet |       |  |

8. En este caso es necesario darle acceso a internet al módulo WiFi. Se mostrara el listado de las redes disponibles. Si su red no se muestra, presione el botón Escanear redes.

9. Seleccione la red deseada presionando. Si no se muestra su red puede poner su nombre manualmente en el recuadro inferior.

Introduzca el nombre de red en el campo SSID

Introduzca la contraseña en el campo Contraseña

(deje vacío si la red está abierta).

10. Pulse el botón Save & Exit

192.168.4.1 dice:

Press OK to confirm!

Cancel to return to the page!

CANCELAR ACEPTAR

11. Confirme la configuración pulsando el botón OK.

13. En este momento, puede cerrar la página web. Si el módulo no se reinicia, pulse el botón "R" durante unos segundos.

Una vez reiniciado, en pocos minutos el módulo se conectará a su red WiFi elegida. Esta situación es visible desde el LED verde, que permanece encendido. En caso de que esto no ocurra, intente repetir la configuración del módulo, y controle cuidadosamente los datos insertados, o vea el punto 9. SOLUCIÓN DE PROBLEMAS (Página 10) para la solución de problemas. La tabla siguiente muestra en detalle la funcionalidad del módulo en función del estado del LED.

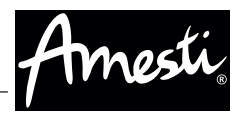

# 7. ESTADO DEL LED

| LED Verde                                                                         | LED Amarillo       | LED rojo                                                                                                    | Situación                                                                                                    | Qué hacer                                                                                                    |
|-----------------------------------------------------------------------------------|--------------------|----------------------------------------------------------------------------------------------------|----------------------------------------------------------------------------------------------------|----------------------------------------------------------------------------------------------------|
| OFF                                                                               | OFF                | OFF                                                                                                    | El módulo no está<br>accionado                                                                                                    | Compruebe la conexión entre el<br>módulo y la estufa                                                                                                    |
| Encendido                                                                         | OFF                | OFF                                                                                                    | El módulo está<br>conectado a internet y<br>está a la espera de una<br>comunicación de la<br>aplicación DPRemote                                                     | Ninguna operación, el módulo funciona<br>correctamente                                                                                                    |
| Encendido                                                                         | Parpadeo<br>rápido | OFF                                                                                                    | El módulo se conecta<br>a la aplicación DPRemote<br>y se comunica<br>correctamente                                                                                   | Ninguna operación, el módulo funciona<br>correctamente                                                                                                    |
| Parpadeo<br>lento<br>(Una vez<br>cada 1s)                                         | OFF                | OFF                                                                                                    | El módulo está<br>conectado al router, pero<br>no tiene una conexión a<br>Internet sin embargo                                                                       | Si en pocos minutos el LED verde no<br>se queda fija, y tratar de restablecer<br>el módulo y el router. Algunos ajustes<br>podían negar el módulo de conexión                |
| parpadeo<br>rápido<br>(Dos veces<br>por segundo)                                  | OFF                | OFF                                                                                                    | El módulo está a la<br>espera de conexión al<br>router                                                                                                    | Si en pocos minutos el LED verde no<br>se queda fija, y tratar de restablecer<br>el módulo y el router. Si el problema<br>persiste, compruebe la configuración<br>del router |
| El LED verde y rojo parpadean casualmente                                         |                    | El módulo no está<br>conectado al router                                                                        | Restablecer el módulo y el router. Si el<br>problema persiste, trate de acercarse<br>al módulo al router y compruebe si la<br>configuración del módulo son correctos |                                                                                                    |
| El LED verde y rojo parpadea rápidamente<br>(aproximadamente 6 veces por segundo) |                    | Después de la presión<br>en el botón "WS" el<br>módulo está generando<br>una red Wi-Fi para su<br>configuración | Si usted no está en la fase de<br>configuración, restablecer el módulo<br>pulsando el botón "R"                                                                      |                                                                                                    |

## 8. CONFIGURACIÓN DE APLICACIÓN AMESTI SMART PELLET

Para conectar el teléfono inteligente al módulo WiFi, siga este procedimiento:

1. Verificar que su smartphone este conectado a internet.

2. Descargar la aplicación Amesti Smart Pellet de Google Play o App Store, dependiendo de cuál es su dispositivo.

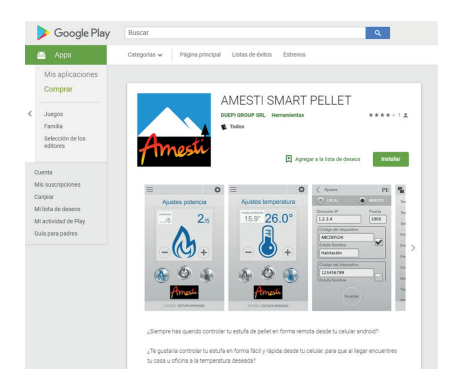

3. Iniciar la aplicación DPRemote pulsando el icono correspondiente en el teléfono inteligente:

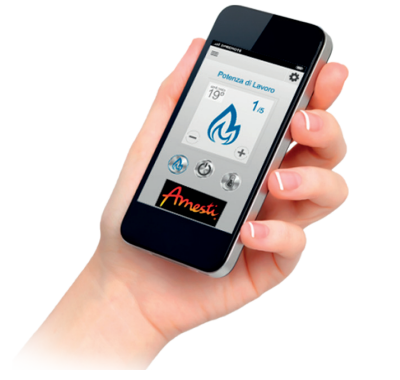

4. Al inicio, pulse sobre el icono en la esquina superior derecha para entrar en la configuración:

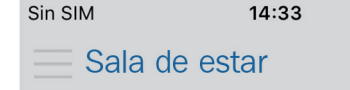

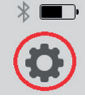

5. Seleccione el modo de conexión remota:

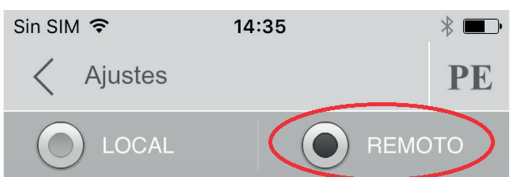

6. Si en la parte posterior del módulo WiFi hay una etiqueta con todos los datos para la conexión, complete los campos de la aplicación de la siguiente manera:

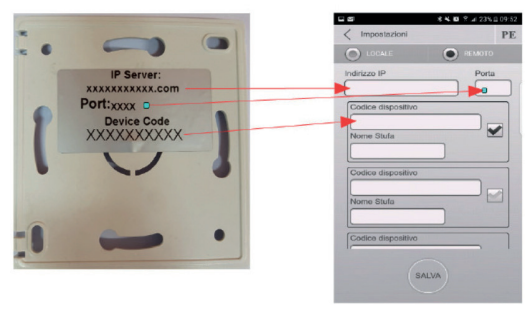

7. Si en la parte posterior del módulo WiFi hay una etiqueta con el código del dispositivo, solo complete los campos de la aplicación de la siguiente manera:

#### CÓDIGO DISPOSITIVO

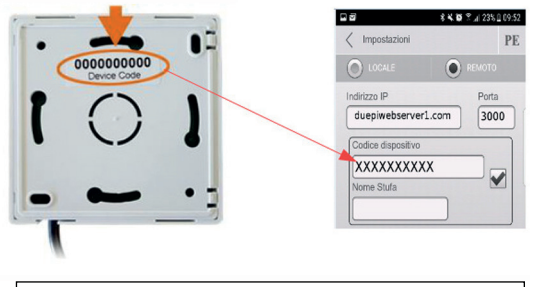

| Insertar:       |                     |
|-----------------|---------------------|
| • Dirección IP: | duepiwebserver1.com |
| • Puerta:       | 3000                |

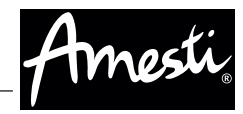

8. Utilice uno de los tres campos disponibles para el "Código de dispositivos", lo encontrarás en la parte posterior de la caja del módulo. Identifique su estufa con un nombre a su gusto, en el campo "Nombre de la estufa".

ATENCIÓN: Es posible configurar hasta 3 estufas. La aplicación puede administrar sólo una estufa a la vez, que se selecciona la casilla de verificación cerca de los campos.

| Código del dispositivo |  |
|------------------------|--|
| 123456789              |  |
| Estufa Nombre          |  |
| Sala de estar          |  |

**ATENCIÓN:** El campo "Nombre de la estufa" Le permite insertar sólo 15 caracteres; que es un campo opcional de descripción.

9. Pulse el botón "**Guardar**" para guardar la configuración y volver a la página principal

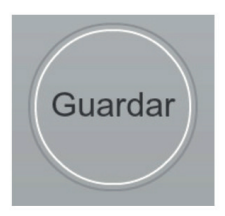

10. En este punto, la aplicación intentará conectarse al módulo WiFi. Si los campos se llenan correctamente, usted puede controlar su estufa con los paneles Siguiendo:

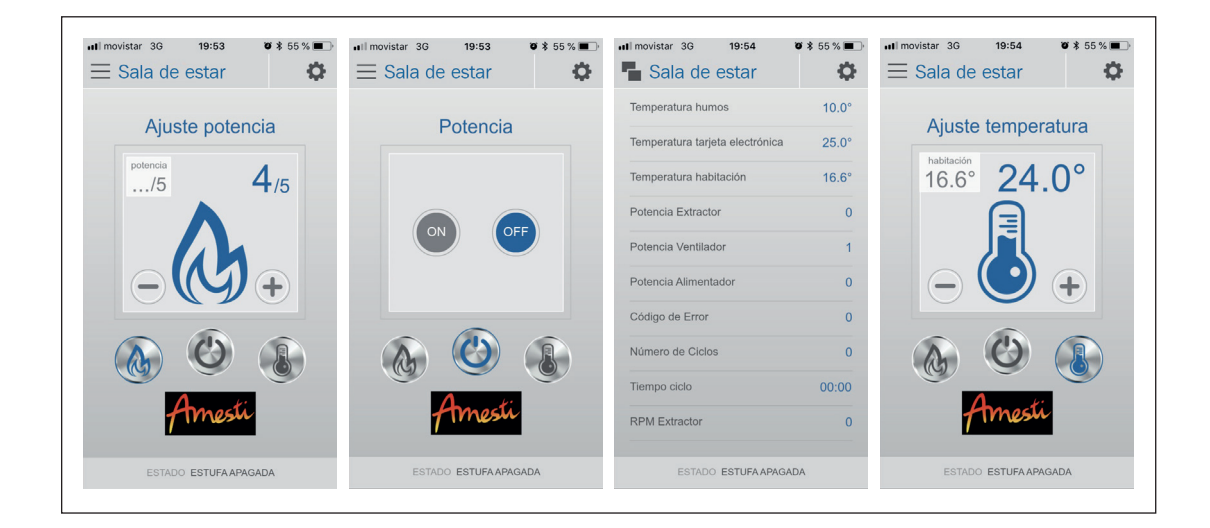

11. La aplicación está ahora conectado al módulo WiFi. Si esto no sucedió, vuelva a configurar la aplicación y controlar cuidadosamente las configuraciones anteriores.

# 9. SOLUCIÓN DE PROBLEMAS

| Preguntas                                                                                                    | Respuestas                                                                                                    |
|----------------------------------------------------------------------------------------------------|----------------------------------------------------------------------------------------------------|
| El módulo no se enciende.                                                                                                    | Controle si el módulo está conectado correctamente a la estufa.                                                                                                    |
| Después de presionar el botón "WS"<br>no puedo encontrar la red del módulo<br>WiFi.                                                                                    | Intente apagar y encender el WiFi en su dispositivo.                                                                                                    |
| Puedo conectarme al módulo, pero<br>mientras escribo las informaciones de<br>la red WiFi, estaba desconectado.                                                         | El módulo espera durante 10 minutos, después de que se reinicie. Restablezca el módulo pulsando el botón "R" durante unos segundos y vuelva a intentar la operación.                                                                                                    |
| Puedo conectar con el módulo, pero<br>cuando trato de abrir su página de<br>Internet, se desconecta.                                                                   | Restablecer el módulo pulsando el botón "R" durante unos segundos e intentar de nuevo la operación.                                                                                                    |
| Puedo conectarme al módulo, pero no<br>puedo abrir la página de Internet para<br>configurarlo.                                                                         | Intente eliminar la memoria caché del programa de Internet que está<br>utilizando y recargue la página. La forma de cómo hacer ese cambio de<br>programa a programa, controla el sitio web para la modalidad. En general,<br>tiene que eliminar los datos "temp".                                                                                                |
| Se muestra la página de configuración<br>del módulo, pero si presiono el botón<br>Scan Network o Save & Exit, aparecerá<br>un error.                                   | Intente eliminar la memoria caché del programa de Internet que está<br>utilizando y recargue la página. La forma de cómo hacer ese cambio de<br>programa a programa, controla el sitio web para la modalidad.<br>En general, tiene que eliminar los datos "temp".                                                                                                |
| Después de presionar el botón Scan<br>Network, mi red WiFi no está en la lista.                                                                                        | Intente acercarse al módulo al enrutador. De lo contrario, puede configurar<br>manualmente su red WiFi insertando el nombre de red (SSID), la seguridad y<br>la contraseña en los campos correctos.                                                                                                    |
| Cuando presiono el botón Guardar y<br>salir, la página muestra un error en el<br>nombre de red SSID.                                                                   | El módulo no admite nombre de red y / o contraseña con espacios. En este<br>caso, tiene que acceder a la configuración de su enrutador y cambiar el<br>nombre / contraseña de la red.                                                                                                    |
| He configurado el módulo WiFi, pero<br>no se conecta a la red, y el LED verde y<br>rojo parpadean.                                                                     | <ul> <li>Control si los datos de red utilizados son correctos.</li> <li>Trate de acercarse al módulo al enrutador.</li> <li>Desconecte el módulo de la estufa, espere unos segundos y vuelva a conectarlo.</li> <li>Consulte la tabla en el punto 7. ESTADOS DEL LED (Página 7), que muestra la funcionalidad del módulo basada en el estado del LED.</li> </ul> |
| Después de la configuración de la<br>aplicación Amesti Smart Pellet, me<br>muestra el siguiente error:<br>The device code is empty, insert<br>it from settings screen. | Vaya a los ajustes (Ver página 9, punto 8). Controla el código del dispositivo y<br>la casilla de verificación seleccionada.                                                                                                    |

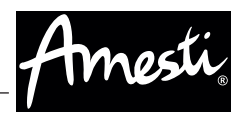

| Preguntas                                                                                              | Respuestas                                                                                                    |
|----------------------------------------------------------------------------------------------------|----------------------------------------------------------------------------------------------------|
| Después de la configuración de la<br>aplicación Amesti Smart Pellet, me<br>muestra el siguiente error: | Controle que el módulo tenga el LED verde encendido sólido y el LED rojo<br>apagado.<br>Controle si el teléfono inteligente que está utilizando está conectado a<br>Internet.<br>Control si ha insertado el "Código del dispositivo" correcto. |
| Error connecting, check the network status.                                                            |                                                                                                    |
| No encuentro una respuesta en estas preguntas frecuentes.                                              | Trate de desconectar el módulo de la estufa, espere unos segundos, vuelva a conectarlo a la estufa y repita la configuración del módulo y / o la aplicación.                                                                                   |

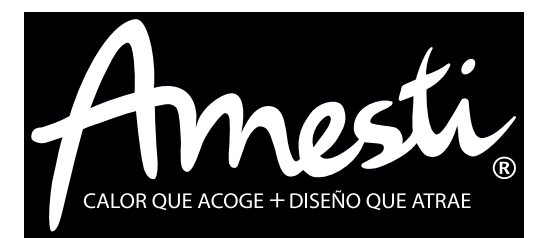

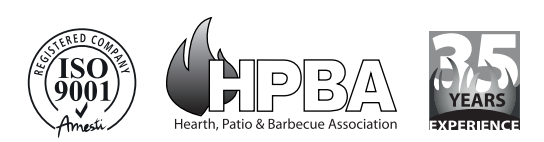

AMESTI SPA

Patriota José Miguel Carrera # 6 - Los Libertadores - Colina - Santiago, Chile. Fono (56 - 2) 2798 0000 - Fax (56 - 2) 2798 0030 estufasecologicas@amesti.cl **amesti.cl**